# **Employee Calendar Activities – Set-up**

#### **Overview:**

The Employee Calendar can be used to record activities like Annual and Long Service Leave, Sick Leave, Rostered Days Off, Training, etc. *The USER <u>must</u> be logged onto OPTO as the USER: admin to be able to complete this set-up*. Public Holidays and Christmas/New Year Shut Downs are displayed on the calendar but are not editable in this window.

## **To Create the Activity Legend**

From the OPTO ribbon, select the 'Resources' tab then **click** on the drop menu (circled below). The Calendar Activities need only to be set up in one employee's record but will be available in all employee records after the set-up is completed.

| New/Edit | Employee Management Show Employee Times<br>Print Clock Times Job Batch | s<br>Job Bate | h   |
|----------|------------------------------------------------------------------------|---------------|-----|
| Employee | Add Employee Times                                                     | Hour          | -   |
|          | Employees                                                              |               | 131 |

### **Set Employee Calendar Activities**

**Click** on the 'Background' button to select the background colour from the pop-up window, and then **click** on <u>OK</u>. **Click** on the corresponding 'Font' button to select the colour of the font and then **click** in the **Calendar Activities** field and enter the name for the activity and **click** on the 'Update' button when complete.

| Set      | t Employee Calendar Activ | vities | [          | - • × |  |
|----------|---------------------------|--------|------------|-------|--|
|          | Calendar Activities       | Wc     | Set Col    | ours  |  |
| 1        | Annual Leave              |        | Background | Font  |  |
| 24       | Sick Leave                |        | Background | Font  |  |
| 3        | Workcover                 |        | Background | Font  |  |
| 4        | Training                  |        | Background | Font  |  |
| 5        | Long Service              |        | Background | Font  |  |
| 6        | School Holidays           |        | Background | Font  |  |
| 7        | Unpaid Leave              |        | Background | Font  |  |
| 8        |                           |        | Background | Font  |  |
| G Update |                           |        |            |       |  |

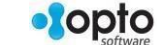

1

# **Edit Existing Calendar Activities**

**Click** on the activity and begin typing to edit the name of the activity. **Click** on the corresponding 'Background' button to select the background colour from the pop-up window, and then **click** on <u>OK</u>. **Click** on the corresponding 'Font' button to select or change the colour of the font.

| Color X                           | Set Employee Calendar Activ                                                                                                    | ities |                                                                                                    | - 0 X                                                        |
|-----------------------------------|----------------------------------------------------------------------------------------------------|-------|----------------------------------------------------------------------------------------------------|--------------------------------------------------------------|
| Basic colors:                     | Calendar Activities         1       Annual Leave         2       Sick Leave         3       Workcover         4       Training         5       Long Service         6       School Holidays         7       Unpaid Leave         8 | Wc    | Set Col<br>Background<br>Background<br>Background<br>Background<br>Background<br>Background<br>Background | ours<br>Font<br>Font<br>Font<br>Font<br>Font<br>Font<br>Font |
| Custom colors:                    |                                                                                                    | ΟU    | odate                                                                                                    |                                                              |
| Define Custom Colors >> OK Cancel |                                                                                                    |       |                                                                                                    |                                                              |

**Click** <u>OK</u> when finished, the 'Legend' has add your new activities and made any changes.

|                | ×   |
|----------------|-----|
| Year           |     |
| 2012 🔻         | 4   |
| Legend         |     |
| Public Holic   | lay |
| Shutdown       |     |
| 🔲 🗖 Annual Lea | ave |
| Sick Leave     | 6   |
| Workcover      |     |
| 🔲 📕 Training   |     |
| 🔲 🗖 Long Servi | се  |

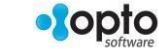

2